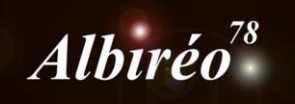

## IC2118 Nicolas KIZILIAN

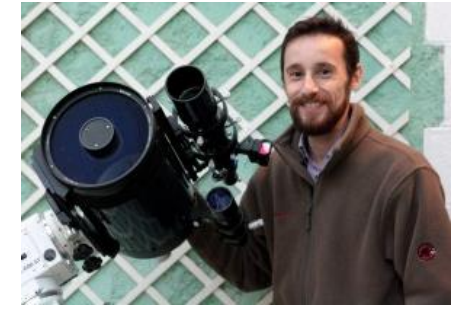

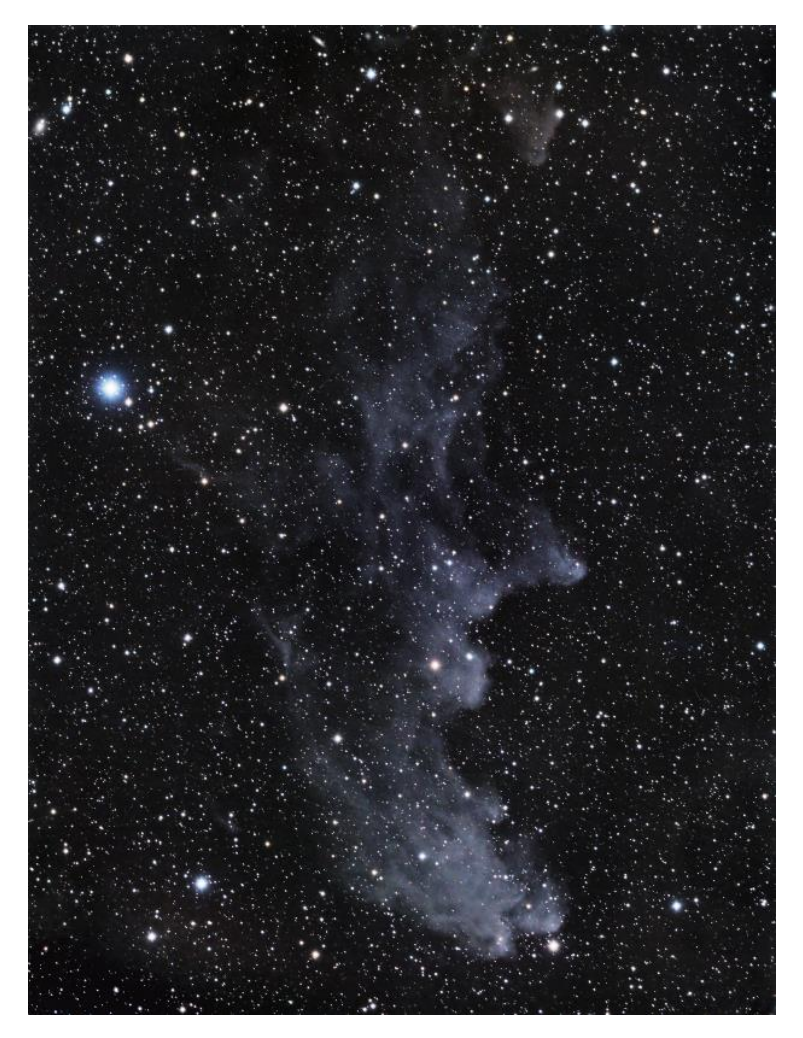

## → Sélection des images avec SubFrameSelector

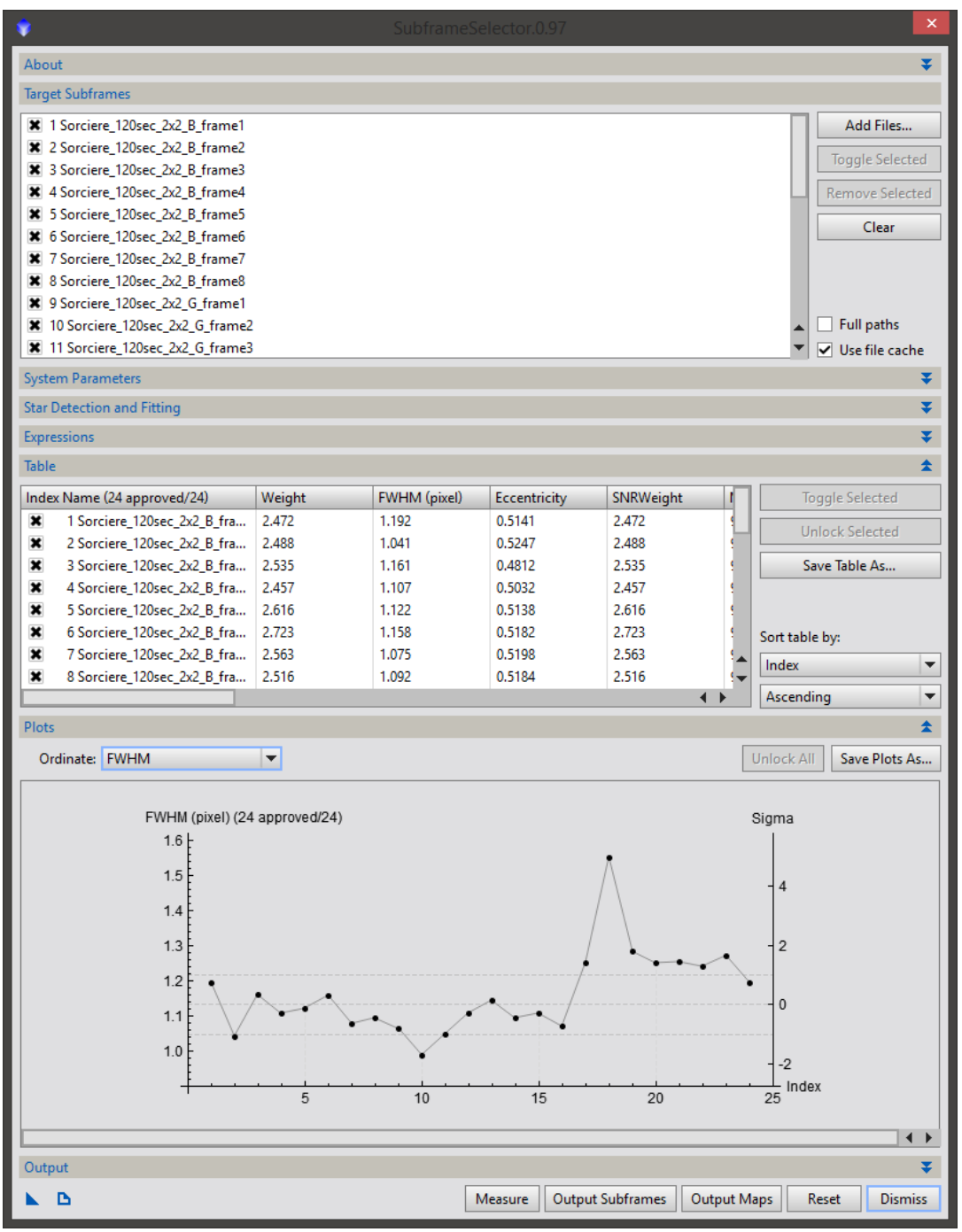

J'ai décidé de ne pas sélectionner l'image représentant un pic en FWHM.

➔ Toutes les étapes de pré-traitement sont réalisées avec le script BathPreprocessing, les options sont laissées telles quelles. Je ne fais pas de correction cosmétique. L'intégration est réalisée à cette étape. Il y a certainement beaucoup mieux à faire au cours de cette étape.

| *                                                                                                    | Batch Preprocessing Script v1.40       | ×                                                                                                    |
|----------------------------------------------------------------------------------------------------|----------------------------------------|----------------------------------------------------------------------------------------------------|
| Bias Darks Flats Lights                                                                                                    |                                        |                                                                                                    |
| <ul> <li>Sorciere_120sec_2x2_R_frame5_a</li> <li>Sorciere_120sec_2x2_R_frame5_a</li> <li>Sorciere_120sec_2x2_R_frame5_a</li> <li>Sorciere_120sec_2x2_R_frame7_a</li> </ul> | Clear Remove Selected Invert Selection | A script for calibration and alignment of light frames<br>Copyright (c) 2012 Kai Wiechen.<br>Copyright (c) 2012-2014 Pleiades Astrophoto. |
| <ul> <li>Sorciere_120sec_2x2_R_frame8_a</li> </ul>                                                                                                    | Cosmetic Correction                    | ~                                                                                                    |
| <ul> <li>▼ Binning 1</li> <li>▼ Lum</li> </ul>                                                                                                    | Apply                                  |                                                                                                    |
| <ul> <li>Sorciere_300sec_1x1_L_frame10</li> </ul>                                                                                                    | Template icon: <none></none>           |                                                                                                    |
| <ul> <li>Sorciere_300sec_1x1_L_frame11</li> <li>Sorciere 300sec_1x1_L_frame12</li> </ul>                                                                                   | DeBayer                                | Ortige                                                                                                    |
| <ul> <li>Sorciere_300sec_1x1_L_frame14</li> </ul>                                                                                                    | Bayer drizzle                          | Options                                                                                                    |
| <ul> <li>Sorciere_300sec_1x1_L_frame15</li> </ul>                                                                                                    | Bayer/mosaic pattern: RGGB             | CFA images 🔽 Up-bottom FITS                                                                                                    |
| Sorciere_300sec_1x1_L_frame16                                                                                                    | DeBayer method: VNG                    | Optimize dark frames     Use master bias                                                                                                  |
| Sorciere_Sousec_1x1_L_frame17     Sorciere 300sec 1x1 L frame18                                                                                                    | Image Registration                     | Constant rejection maps     Set master dark     Export calibration files     Use master flat                                              |
| Sorciere_300sec_1x1_L_frame2_a.fit     Sorciere_300sec_1x1_L_frame3_a.fit                                                                                                  | Generate drizzle data                  | Output file suffix:                                                                                                    |
| Sorciere_300sec_1x1_L_frame4_a.fit                                                                                                    | -> Registration parameters             | Registration Reference Image                                                                                                    |
| <ul> <li>Sorciere_300sec_1x1_L_frame5_a.fit</li> <li>Sorciere_300sec_1x1_L_frame6_a.fit</li> </ul>                                                                         | Image Integration                      | D:/Concours Albireo/Nebuleuse_Sorciere_CCD/Ne                                                                                             |
| Sorciere_300sec_1x1_L_frame7_a.fit     Sorciere_200sec_1v1_L_frame7_a.fit                                                                                                  | Apply                                  | Output Directory                                                                                                    |
| Sorciere_300sec_1x1_L_frame9_a.fit                                                                                                    | → Integration parameters               | euse_Sorciere_CCD/Nebuleuse_Sorciere_CCD/BPP                                                                                              |
| Add Files Add Bias Add Darks                                                                                                    | + Add Flats + Add Lights Add Custom    | Diagnostics                                                                                                    |

2. Traitement

➔ Je crée un clone de chaque couche (L,R,G,B) qui me servira d'image support pour réduire le bruit sur chaque couche en mode linéaire.

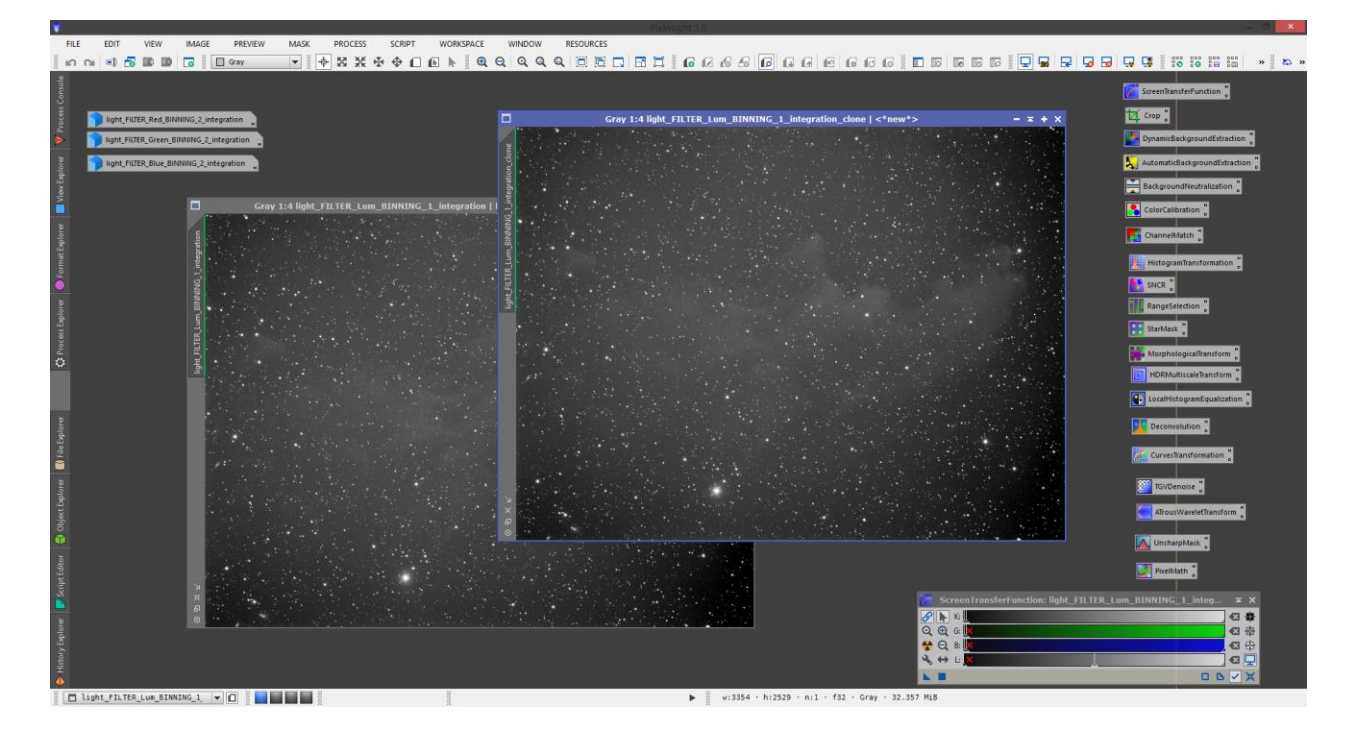

➔ J'applique le process TGVDenoise sur chaque couche, en utilisant comme image support le clone créé à l'étape précédente. Le paramètre Edge protection est adapté à chaque couche. (NB : J'ai certainement trop insisté sur la réduction du bruit à cette étape, donnant à l'image un aspect « grumeleux »).

| <b>2</b>         |               | TGVDenoise                 | Ē     | × ×                             |
|------------------|---------------|----------------------------|-------|---------------------------------|
|                  | • RGB/K mo    | de 🔘 CIE L*a*b* mode       |       |                                 |
| RGB/K Chromina   | nce           |                            |       | ColorCalibration                |
|                  | Apply         |                            |       | ChannelMatch                    |
| Strength:        | 0.05000000    | 5.00                       | 0     | -2 🗘                            |
| Edge protection: | 0.00001650    | 1.65                       |       | HistogramTransformatio          |
| Smoothness:      | 2.00000000    | 2.00                       |       | SNCR "                          |
| lterations:      | 100 🔹         | convergence                |       | RangeSelection "                |
| Convergence:     | 0.00400000    | 4.00                       | [     | Starklask "                     |
| ✓ Local Support  |               |                            |       | MorphologicalTran Aom           |
|                  | Preview       |                            |       | HDRMultiscaleTransform          |
| Support image:   | light_FILTER_ | Lum_BINNING_1_integration_ | clone |                                 |
| Noise reduction: | 0 🗘           |                            |       | 💽 LocalHistogramEqualiza        |
| Midtones:        | 0.50000       |                            | -0    | • • • • • • • • • • • • • • • • |
| Shadows:         | 0.00000       | 0                          |       | Deconvolution 🛛 🛛               |
| Highlights:      | 1.00000       |                            |       | CurvesTransformation            |

→ Je transforme chaque couche en non-linéaire.

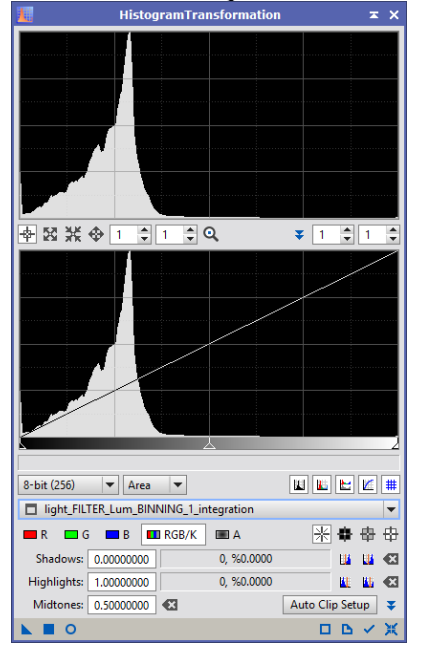

→ Combinaison des différentes couches. La valeur « Saturation » a été abaissée afin d'augmenter la saturation en couleurs de l'image résultante.

| -               | LRGBCombination                          | × |
|-----------------|------------------------------------------|---|
| Channe          | ls / Source Images                       | * |
| ✓ L             | light_FILTER_Lum_BINNING_1_integration   |   |
| 🗹 R             | light_FILTER_Red_BINNING_2_integration   |   |
| 🗹 G             | light_FILTER_Green_BINNING_2_integration |   |
| 🗹 B             | light_FILTER_Blue_BINNING_2_integration  |   |
| Target:         | <no selected="" view=""></no>            | - |
| Channe          | l Weights                                | Ŧ |
| Transfer        | Functions                                | * |
| Light<br>Satura | ness: 0.500                              |   |
| Chr             | ominance Noise Reduction                 | Ŧ |
|                 | •                                        | ж |

→ Légère réduction de l'image pour supprimer les bordures engendrées par l'intégration.

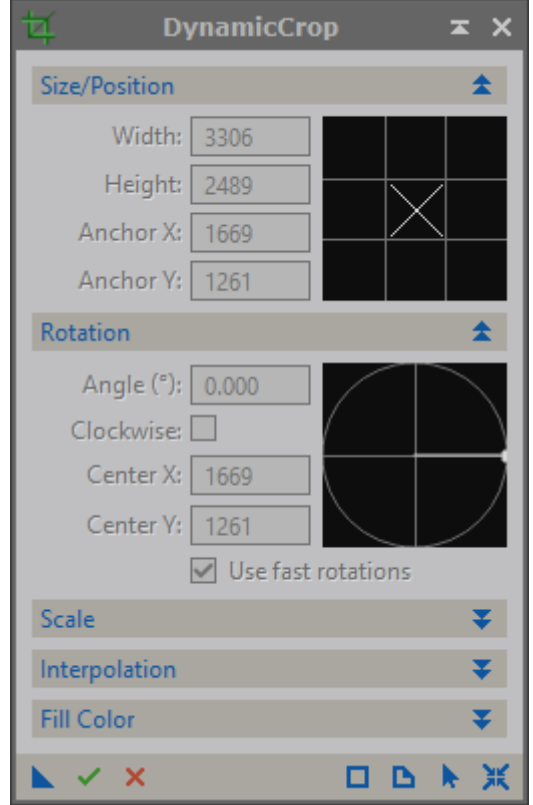

→ Réduction du gradient avec DBE en mode soustraction.

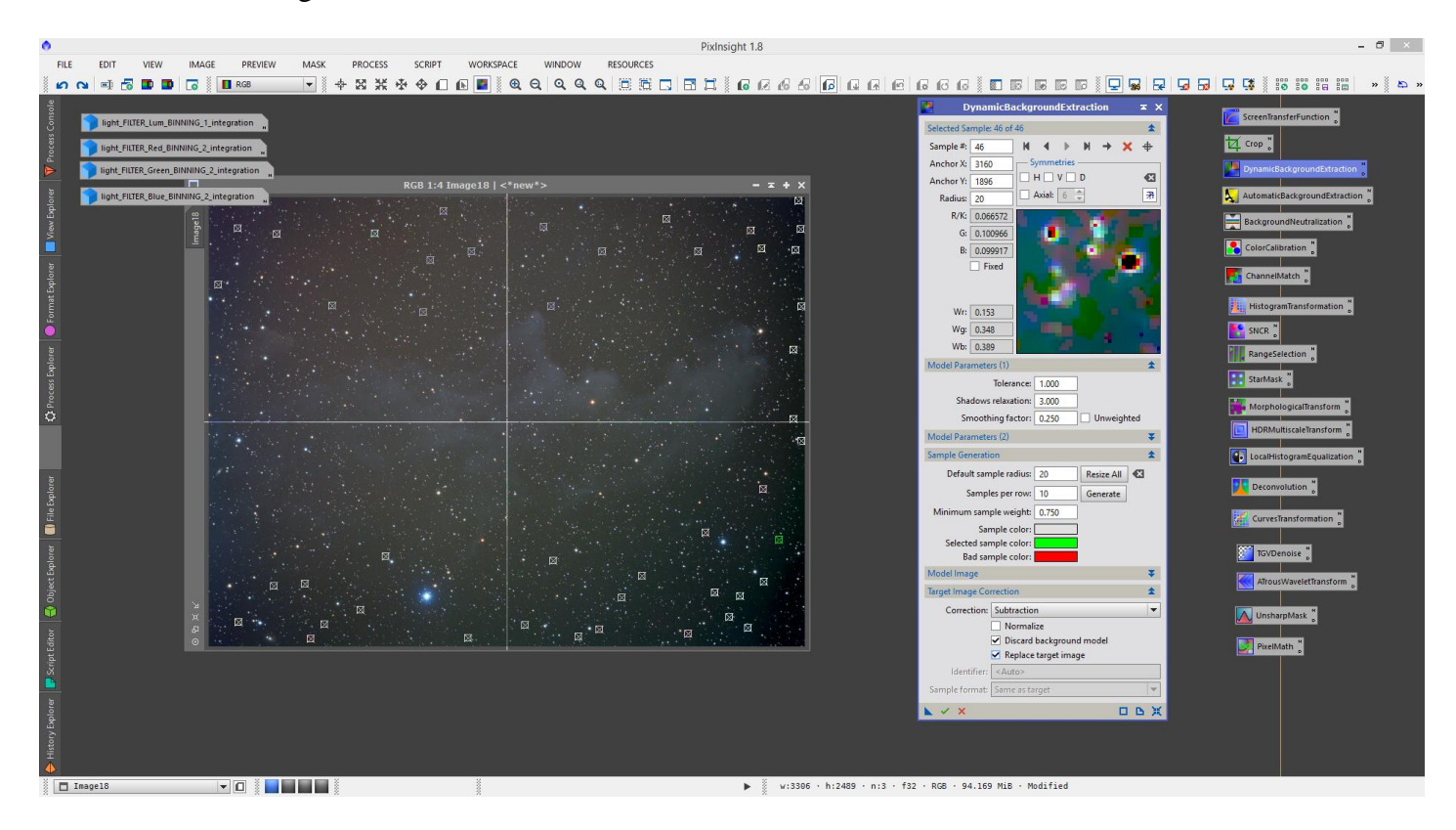

→ J'utilise l'image de luminance sur laquelle je pousse les contrastes afin de l'utiliser en tant que masque.

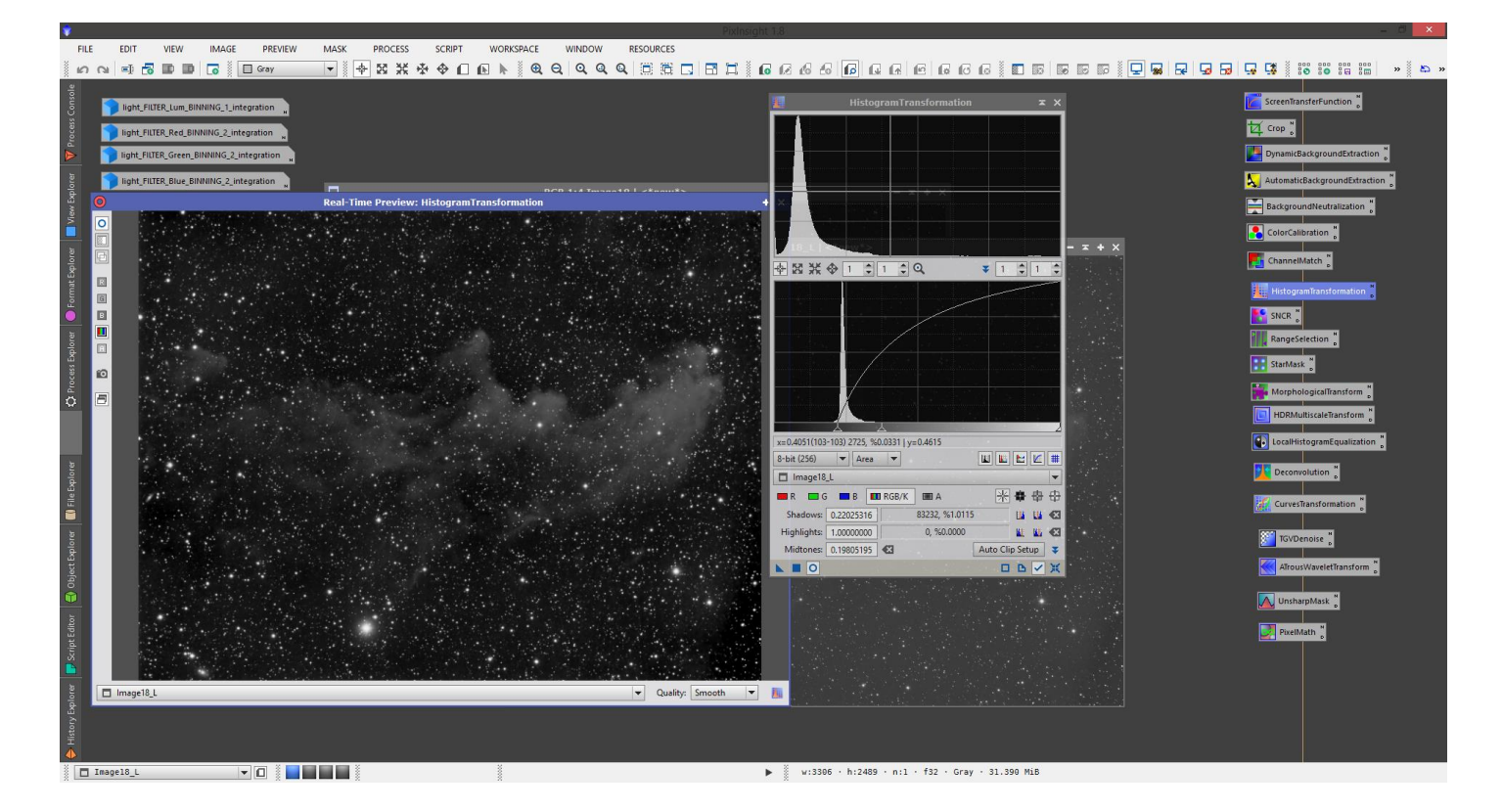

➔ En utilisant ce masque, j'applique des modifications sur les courbes. Une fois pour le fond de ciel, une fois pour l'objet.

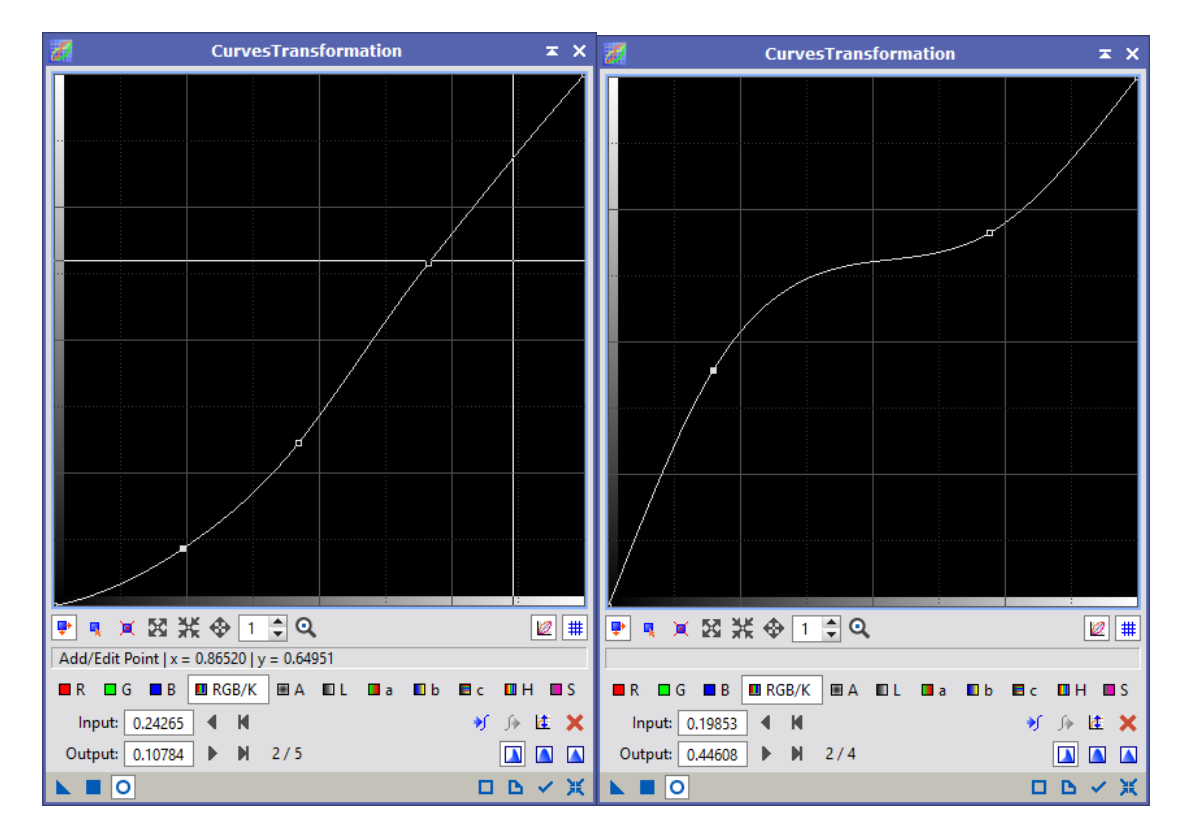

→ Toujours avec le masque, j'utilise le process LocalHistogramEqualization pour faire ressortir les contrastes sur les nébulosités.

| 💽 I                   | ocalHistogramEqualization       | × | × |
|-----------------------|---------------------------------|---|---|
| Kernel Radius:        | 214                             |   | _ |
| Contrast Limit:       | 1.5                             |   | _ |
| Amount:               | 0.500                           |   | _ |
| Histogram Resolution: | 8-bit (256) 💌 🗹 Circular Kernel |   |   |
| <b>N O</b>            |                                 | B | ж |

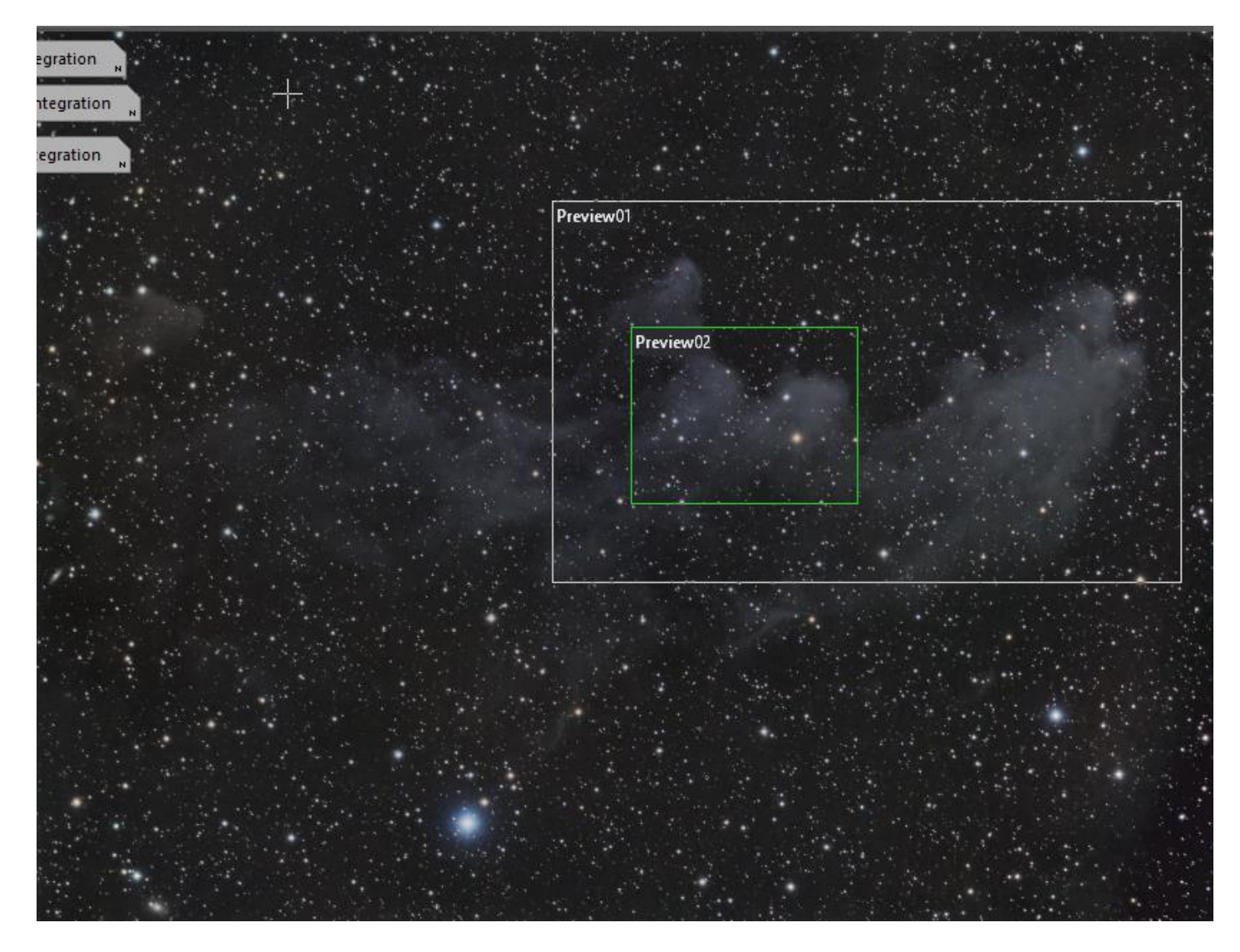

→ Je crée un masque d'étoiles. Pour cela, j'utilise la fonction Statistics. Je relève la valeur Median et je la reporte dans le Midtones du StarMask, puis j'applique ce masque sur l'image.

| 11              | Statistics 🛪    |                     |                        |     |  |
|-----------------|-----------------|---------------------|------------------------|-----|--|
| Image18         |                 |                     |                        |     |  |
| Normalized Real | [0,1] 🔻 🗹 Scier | ntific notation 🗹 N | Normalized 🗌 Unclipped | 📃 🔧 |  |
|                 | R               | G                   | B                      |     |  |
| count (%)       | 99.99998        | 100.00000           | 100.00000              |     |  |
| count (px)      | 8228632         | 8228634             | 8228634                |     |  |
| mean            | 1.420312e-001   | 1.411245e-001       | 1.453130e-001          |     |  |
| median          | 1.249081e-001   | 1.221514e-001       | 1.243496e-001          |     |  |
| stdDev          | 7.034928e-002   | 7.092611e-002       | 7.689069e-002          |     |  |
| avgDev          | 3.754094e-002   | 3.601029e-002       | 4.357271e-002          |     |  |
| MAD             | 1.954389e-002   | 1.498327e-002       | 2.178601e-002          |     |  |
| minimum         | 2.434760e-004   | 2.133982e-002       | 2.530667e-003          |     |  |
| maximum         | 9.999164e-001   | 9.685363e-001       | 9.916859e-001          |     |  |
|                 |                 |                     |                        |     |  |
|                 |                 |                     |                        |     |  |
|                 |                 |                     |                        |     |  |
|                 |                 |                     |                        | ×   |  |

|                  | StarMask  | ≖ x |
|------------------|-----------|-----|
| Noise threshold: | 0.10000   |     |
| Working mode:    | Star Mask | -   |
| Scale:           | 4         |     |
| Structure Growth |           | *   |
| Large-scale:     | 2         |     |
| Small-scale:     | 1         |     |
| Compensation:    | 2         |     |
| Mask Generation  |           | \$  |
| Smoothness:      | 16 🗘      |     |
|                  | Aggregate |     |
|                  | Binarize  |     |
|                  | Contours  |     |
|                  | lnvert    |     |
| Mask Preprocessi | ng        | *   |
| Shadows:         | 0.00000   |     |
| Midtones:        | 0.13000   |     |
| Highlights:      | 1.00000   |     |
| Truncation:      | 1.00000   |     |
| Limit:           | 1.00000   |     |
| <b>N</b>         | •         | ъж  |

→ J'applique une légère déconvolution aux étoiles.

|                            | Deconv                                                                                                    | olution                     | × ×             |
|----------------------------|----------------------------------------------------------------------------------------------------|-----------------------------|-----------------|
| PSF                        |                                                                                                    |                             | ± × ±           |
| Parametric PSF             | Motion Blur PSF Ext                                                                                                    | ernal PSF                   | C I Inverted    |
| StdDev:<br>Shape:          | 0.80<br>0.80<br>0.81<br>0.80<br>0.80 | ansform<br>Ə                |                 |
| Aspect ratio:<br>Rotation: | 0.00 To lightne                                                                                                    | ss [_] Preserve hue<br>mask | 5x5             |
| Algorithm                  |                                                                                                    |                             | * 🔹             |
| Algorithm:                 | Regularized Richardson                                                                                                    | -Lucy                       | * -             |
| Iterations:                | 10 🤤                                                                                                    |                             |                 |
| Target:                    | Luminance (CIE Y)                                                                                                    | •                           |                 |
| Deringing                  | Large-scale:                                                                                                    | 2 *                         | ¥               |
| Wavelet Reg                | ularization Small-scale:                                                                                                    | 1                           | \$              |
| Noise model:               | Gaussian 💌 💌 Way                                                                                                    | velet layers: 2 🜲           | B3 Spline (5) 💌 |
| Noise threshold            | d Mask Generation                                                                                                    | Noise reduction             |                 |
| 1: 3.00                    | Smoothness:                                                                                                    | 1.00                        | 0               |
| 2: 2.00                    |                                                                                                    | 0.70 egate                  |                 |
| 3: 1.00                    | 10000000                                                                                                    | 9 0 <u>979 a</u> rtze       |                 |
| 4: 1.00                    |                                                                                                    | 0.76n                       |                 |
| 5: 1.00                    |                                                                                                    | - 0.70°                     |                 |
| Convergence:               | 0.0000                                                                                                    | 00                          | Disabled        |
| Dynamic Range              | Extension Shadows:                                                                                                    |                             | ¥               |
| K 🖬                        | Midtones                                                                                                    | 0.13000                     | DDX             |

→ Puis je réduis leur taille avec MorphologicalTransformation.

|                | -       |    |                         |
|----------------|---------|----|-------------------------|
| Operator:      | Erosic  | on | (Minimum) 🔻             |
| Interlacing:   | 1       | *  |                         |
| Iterations:    | allers: | *  | Number of iterations: 1 |
| Amount:        | 0.50    | 0  | 000 0                   |
| Selection:     | 0.50    |    | Median transfor         |
| Structuring El | ement   | 8  | 3 Spline (5) 🔒          |
|                |         | -  | Size: 5 (25 elements)   |
| Demois         |         |    | Way: 1 of 1             |
| Midone Bil     | -       |    |                         |
|                |         |    | 2 🖸 🔽 💋 🖾               |
|                | -       |    | 💥 🖪 🛛 🖸 🕤               |
|                |         |    | Manage                  |
| 1 🛛 🔛          |         |    | Ivialiage               |

➔ Je désactive tous les masques et retouche une dernière fois les courbes pour donner plus de dynamique à l'image

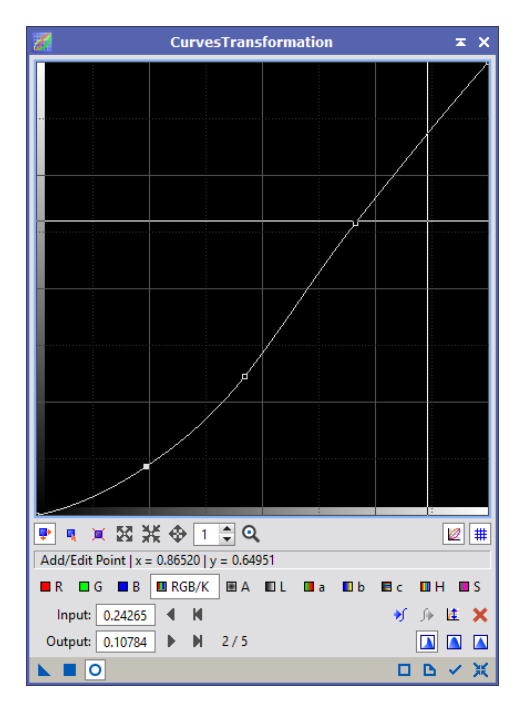

→ Je tourne enfin l'image de 90° pour lui rendre son orientation la plus connue.

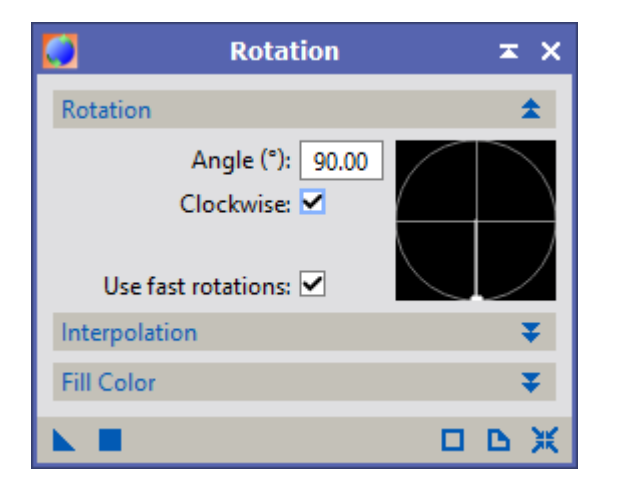

→ Je sauvegarde mon image finale en .tif 16 bits et en jpg avec la qualité maximale.

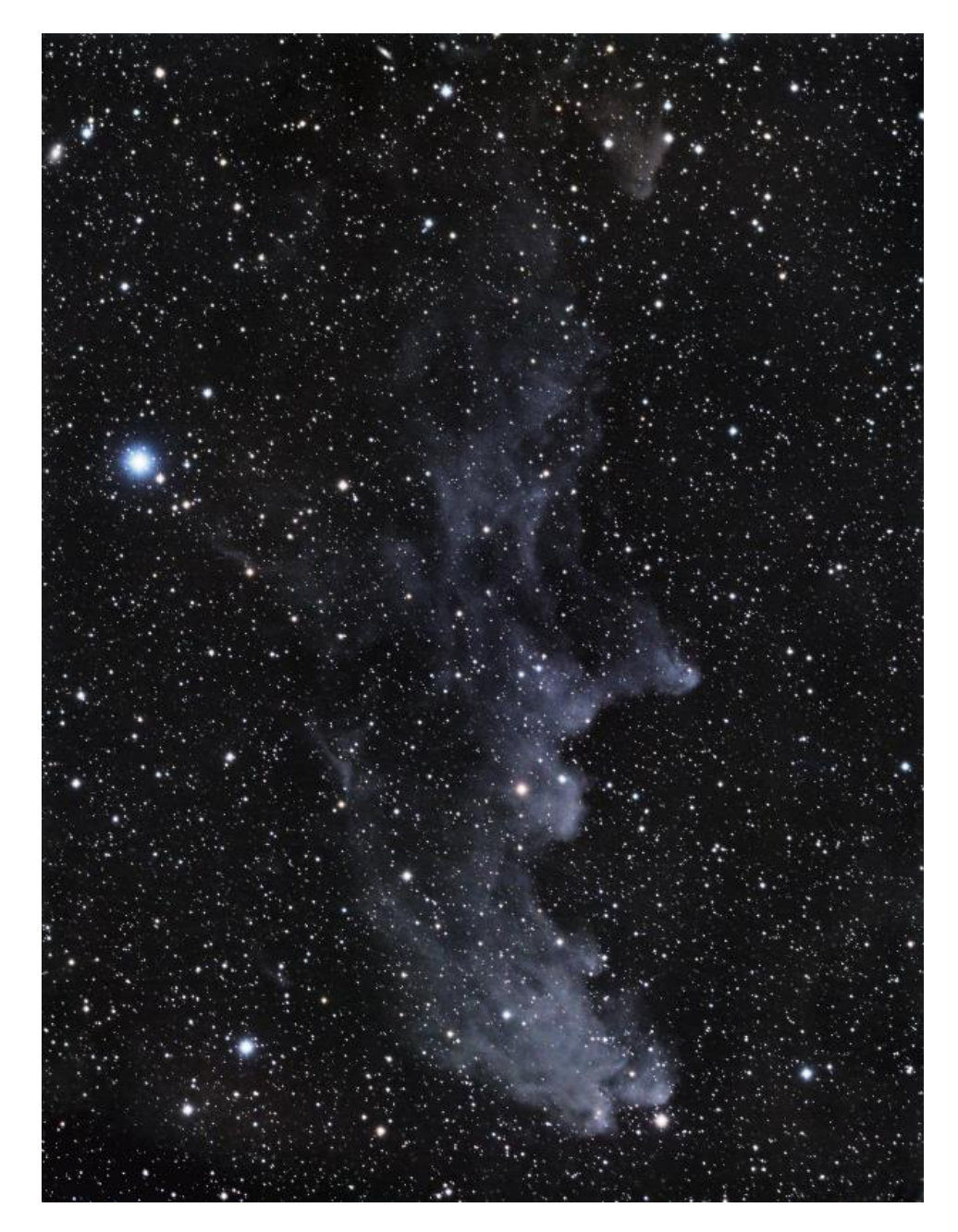